## مراحل ارسال مرخصی استعلاجی در سامانه کیمیا:

۱- ورود به سامانه از طريق لينك اتوماسيون اداري سيما ويا آدرس ۱۰٫۱۹۱، ۱۰٫۷۰ (سامانه مستقيم حضور و غياب كيميا)

٢-پس از ورود به سامانه حضور و غياب از سربرگ ورود اطلاعات گزينه درخواست مرخصي را انتخاب نمائيد.

۳- در اين قسمت پس از انتخاب زمان , نوع مرخصي را <u>استعلاجي ا</u>نتخاب كرده و درخواست را ارسال نمائيد.

٤- جهت استفاده از مرخصي استعلاجي تا <u>مروز</u>، ابتدا برگه استعلاجي به تاييد و امضا دكتر معتمد ستاد مركزي دانشگاه ( در حال حاضر آقاي دكتر بهلول شاغل در معاونت درمان ) رسيده وبرگه استعلاجي تاييد شده را جهت اسكن به دبيرخانه مركزي تحويل داده و پس ازآن گواهي توسط دبيرخانه به مديرمستقيم كارمند ارسال مي گردد كه كارمند بايد از گزينه ارسال مدارك در پايين صفجه برگه مذكور را پيوست كرده و دكمه ارسال مدارك در پايين صفجه برگه استعلاجي تاييد شده را جهت اسكن به دبيرخانه مركزي تحويل داده و پس ازآن گواهي توسط دبيرخانه به مديرمستقيم كارمند ارسال مي گردد كه كارمند بايد از گزينه ارسال مدارك در پايين صفجه برگه مذكور را پيوست كرده و دكمه ارسال را انتخاب كند . شايان ذكر ميباشد ماداميكه برگه پيوست ضميمه قرار داده نشود مرخصي استعلاجي قابل ارسال نبوده و در حالت ذخيره شده باقي خواهد ماند.و در اطلاعات حضور و غياب كارمند غيبت منظور مي شود لذا استعلاجي قابل ارسال نده ميز ميز رعايت گردي توي در اطلاعات حضور و غياب كارمند غيبت منظور مي شود لذا استعلاجي قابل در ماد عيب منظور مي شود لدا

٥- جهت استفاده از مرخصي استعلاجي بيشتر از <u>٣</u>روز جهت نيروهاي رسمي و مشمولين صندوق كشوري , ابتدا برگه استعلاجي به كارشناس مربوطه در امور اداري جهت مكاتبه با كميسيون اداري تحويل و پس از اعلام نتيجه از سوي كميسيون برگه تاييديه مانند روال بند ٣ انجام خواهد شد. و نيروهاي قراردادي نيز بايد استعلاجي خود را در كوتاهترين زمان به امور اداري اطلاع داده و اصل برگه استعلاجي خود را به تامين اجتماعي ارسال كنند .

\_ \*\*\* *از آنجائيکه زمان ارسال درخواست مرخصي تابع محدوده زمان قانوني ( ظرف هفت روز پس از استعلاجي ) مي باشد شايسته* است پرسنل پيش از اتمام محدوده زماني مراحل ۱ و ۲ و ۳ را انجام داده و پس از ارسال تاييديه يا نتيجه کميسيون با ورود به سربرگ گزارشات/مرخصي ها/ مرخصي روزانه/ از منوي سمت چپ استعلاجي ارسال شده مورد نظر را در گزينه ذخيره شده يافته و از منوي "ارسال مدارك" در پايين صفجه اسکن تاييديه مورد نظر انتخاب و ارسال شود.